## Décisions de passages dans Base élèves...

# Rappel de la procédure

## 1/ Dans un premier temps il faut s'assurer que tout est en ordre dans la base

- Tous les élèves présents à l'école doivent être admis définitivement, avoir un N° INE et répartis dans une classe.
- Si vous avez eu des mouvements d'élèves pendant l'année scolaire, assurez-vous que les élèves qui sont partis ont bien été radiés, que les élèves nouvellement inscrits sont bien admis définitivement, avec un N° INE et répartis dans une classe.

## 2/ Avant de procéder aux passages il est judicieux de lister tous les cas possibles

| Cas                                                                                                    | « Manipulation »                                                                                                    | Conséquences                                                                                                    |
|----------------------------------------------------------------------------------------------------|----------------------------------------------------------------------------------------------------|----------------------------------------------------------------------------------------------------|
| <ul> <li>A - Elèves passant au niveau supérieur<br/>et restant dans l'école l'année prochaine</li> </ul>                                                                                                    | Procédure classique<br>de décision de passage<br>(voir plus loin)                                                                                                    | Ces élèves vont rester dans les effectifs de l'école tout en montant d'un niveau.                                                                                                    |
| <ul> <li>B - Elèves passant au niveau supérieur<br/>et quittant l'école à la rentrée prochaine :</li> <li>GS lorsque maternelle et<br/>élémentaire sont séparées</li> <li>CM2 partant en 6<sup>e</sup></li> <li>Elèves changeant d'école dans un<br/>RPI</li> <li>Elèves changeant d'école suite à un<br/>déménagement durant l'été</li> </ul> | Procédure classique<br>de décision de passage.<br>Attention:<br>Il faudra bien vérifier pour<br>ces élèves que la case<br>« Quittant l'école »<br>est cochée au 3 <sup>e</sup> écran. | Ces élèves seront alors automatiquement<br>radiés la veille de la rentrée prochaine. Vous<br>n'avez pas à faire de procédure de radiation.<br>Si les parents vous demandent un certificat<br>de radiation, vous pourrez l'éditer en allant<br>dans le <b>menu vert</b> Edition/Editer<br>individuellement un document administratif :<br>certificat de scolarité ou de radiation<br>individuel/Année scolaire 2014-2015/<br>Nom/Chercher |

| Cas                                                                      | « Manipulation »                                                                                                    | Conséquences                                                                         |
|--------------------------------------------------------------------------|----------------------------------------------------------------------------------------------------|--------------------------------------------------------------------------------------|
| C – Elèves maintenus                                                     | Choisir comme<br>décision de passage :<br>Maintien<br>dans le <u>2º écran</u>                                                       | Ces élèves vont rester dans les effectifs de l'école en restant dans le même niveau. |
| D - Elèves pour lesquels la décision de passage n'est pas encore connue. | Il est conseillé de ne pas<br>procéder à une décision de<br>passage dans Base Elèves<br>tant que la décision n'est<br>pas certaine. |                                                                                      |

## Procéder aux passages

#### 🥴 Base Élève - 1er degré - Mozilla Firefox Dans Base Elèves Mémo Accès aux applications AVG 🕤 💽 -🔻 💽 Rechercher 🔶 🗟 Protection totale 🛛 🖓 Infos sur AVG 👻 Plus de Menu bleu Elèves **Premier** degré ministère Éducation École Elèves Gestion courante nationale Radiation Répartition Scolarité Passag Passage Passage Enregistrer globalement des décisions de passage ٠ Gestion collective de l'enregistrement du passage **Enregistrer globalement des** Enregistrer/Mettre à jour une décision de passage décisions de passage Gestion individuelle de l'enregistrement du passage Editer des listes Edition de liste d'élèves au format PDF

### 1<sup>er</sup> écran

Choisir le niveau des élèves concernés (exemple GS, CP, ...CM2)

| 3                      | https://beld.ac-dijon.fr/pr    | remier_degre_directeur/menuP | assage.do             |         | •                 | 🔒 🗟 🍫 🗙 ಶ Live Search                        | Q                                    |
|------------------------|--------------------------------|------------------------------|-----------------------|---------|-------------------|----------------------------------------------|--------------------------------------|
| Fichier                | Edition Affichage Favoris      | Outils ?                     |                       |         |                   |                                              |                                      |
| 🚖 Favo                 | ris 🏾 🎉 Base Élève - 1er degré |                              | ]                     |         |                   | 🟠 🔻 🖾 👻 🖶 🖶 🕈 Page                           | ✓ Sécurité ✓ Outils ✓ ② ✓            |
| ministère<br>Éducation |                                |                              | Premier               | degré   |                   |                                              |                                      |
| nationale              | Ecole Elé<br>Admis             | ssion Radiation              | Répartition Scolarité | Passage | Entrée au collège | <u>Fiche Ecole</u> <u>Quoi de neut ?</u>     | <u>Accueil Portail Quitter</u>       |
| Déci                   | sion collective de pass        | age pour 2014 - 20           | )15                   |         |                   |                                              |                                      |
|                        |                                |                              |                       |         |                   |                                              |                                      |
|                        |                                |                              |                       |         |                   |                                              | Retour                               |
|                        | Cycle                          |                              | Niveau                |         | Nb d'élèves       | Nb d'élèves ayant une<br>décision de passage | dont Nb d'élèves<br>quittant l'école |
| 0                      | MATERNELLE                     |                              | PS                    |         | 6                 | 0                                            | 0                                    |
| ۲                      | MATERNELLE                     |                              | MS                    |         | 6                 | 0                                            | 0                                    |
| $\odot$                | MATRNELLE                      |                              | GS                    |         | 7                 | 0                                            | 0                                    |
| $\odot$                | CYCLE II                       |                              | CP                    |         | 11                | 0                                            | 0                                    |
| $\odot$                | CYCLE II                       |                              | CE1                   |         | 8                 | 0                                            | 0                                    |
|                        |                                |                              |                       | Suivant |                   |                                              |                                      |
|                        |                                |                              |                       |         |                   |                                              |                                      |

puis cliquer sur Suivant

## 2<sup>e</sup> écran

Cocher/décocher le nom des élèves concernés, cocher la case « passage »

Choisir le niveau des élèves à la rentrée prochaine (exemple CP, CE1), ou cocher « passage en 6<sup>e</sup> », Maintien, « proposition d'orientation »

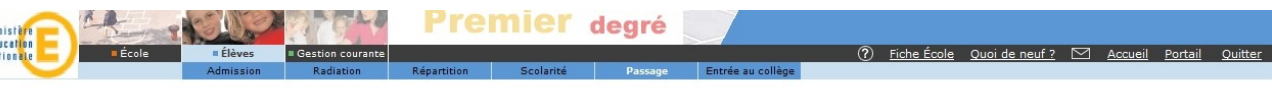

Décision collective de passage pour l'année 2014 - 2015

| te des élèves à traiter | C)<br>Nive<br>Nombre élèves affec | vcle MATERNELLE<br>eau MOYENNE SECTION<br>tés 6 |            |                    |        |      |
|-------------------------|-----------------------------------|-------------------------------------------------|------------|--------------------|--------|------|
| te des élèves à traiter |                                   |                                                 |            |                    |        |      |
| Nom                     |                                   |                                                 |            |                    |        |      |
|                         | Prénom                            | Sexe                                            | Né(e) le   |                    | Classe |      |
|                         |                                   | F                                               | 09/04/2006 | Anna Contervation. |        |      |
|                         |                                   | F                                               | 26/05/2006 | No. Constants      |        |      |
|                         |                                   | F                                               | 22/10/2006 | Anna Constitution  |        |      |
|                         | -                                 | F                                               | 09/03/2006 | No. Constants      |        |      |
|                         |                                   | F                                               | 09/12/2006 | Real Construction  |        |      |
|                         |                                   | F                                               | 13/06/2006 |                    |        |      |
|                         | Enregistrements 1 à 6, s          | sur 6 trouvés                                   |            |                    |        | Page |

Cliquer sur Suivant

## 3<sup>e</sup> écran

Cocher éventuellement les élèves qui quitteront l'école à la rentrée prochaine Décocher les élèves qui resteront dans l'école

| 🦁 Base Élève - 1er degré - Mozilla Fire | fox                         |                                              |          |             |                |        | _       | 5 X     |
|-----------------------------------------|-----------------------------|----------------------------------------------|----------|-------------|----------------|--------|---------|---------|
| Mémo 🗋 Accès aux applications           |                             |                                              |          |             |                |        |         |         |
| AVG 💿 🛛!-                               | 🐨 🖪 Rechercher              | 🗟 Protection totale 🛛 🗟 Infos sur AVG 🔹 Plus | s de 🗑 • |             |                |        |         |         |
|                                         |                             | Premier degré                                |          |             |                |        |         |         |
| eficate E                               | · Élèves · Gestion courante |                                              | 0        | Fiche Ecole | Quoi de neul ? | Accuei | Portail | Quitter |
|                                         | Admission Rediation         | Répartition Scolarité Possage                |          |             |                |        |         |         |

#### Décision collective de passage pour l'année 2014 - 2015

|                  |           |      |            | Informations<br>Cycle MATERN | RUE          |                  |         |
|------------------|-----------|------|------------|------------------------------|--------------|------------------|---------|
|                  |           |      | Nombre élé | Niveau GS<br>eves affectés 7 |              |                  |         |
| Liste des élèves |           |      |            |                              |              |                  |         |
| Nom              | Prénom    | Sexe | Né(e) le   | Classe                       | Décision     | Quittant l'école |         |
| BALMES .         | Thomas    | 100  | 15/94/2004 | Classe 2                     | PASSAGE - CP | 2                | Retirer |
| PTACK-BORROW     | Sebestien | -    | 81/82/2004 | Classe 2                     | PASSAGE - CP | 12               | Retrer  |
| 100 Y            | Sarah     |      | 07/04/2004 | Classe 2                     | PASSAGE - CP | 12 N             | Reteer  |

### Valider les décisions de passage

## 4<sup>e</sup> Ecran

Il affiche un récapitulatif des décisions de passage effectuées.

## Recommencer cette procédure pour chaque niveau d'élèves...

## **Edition de listes**

Il peut être intéressant d'éditer une liste des élèves qui vont quitter l'école. Les collègues de maternelle ou dans un RPI pourront alors la transmettre à leur collègue de l'école élémentaire pour faciliter les inscriptions.

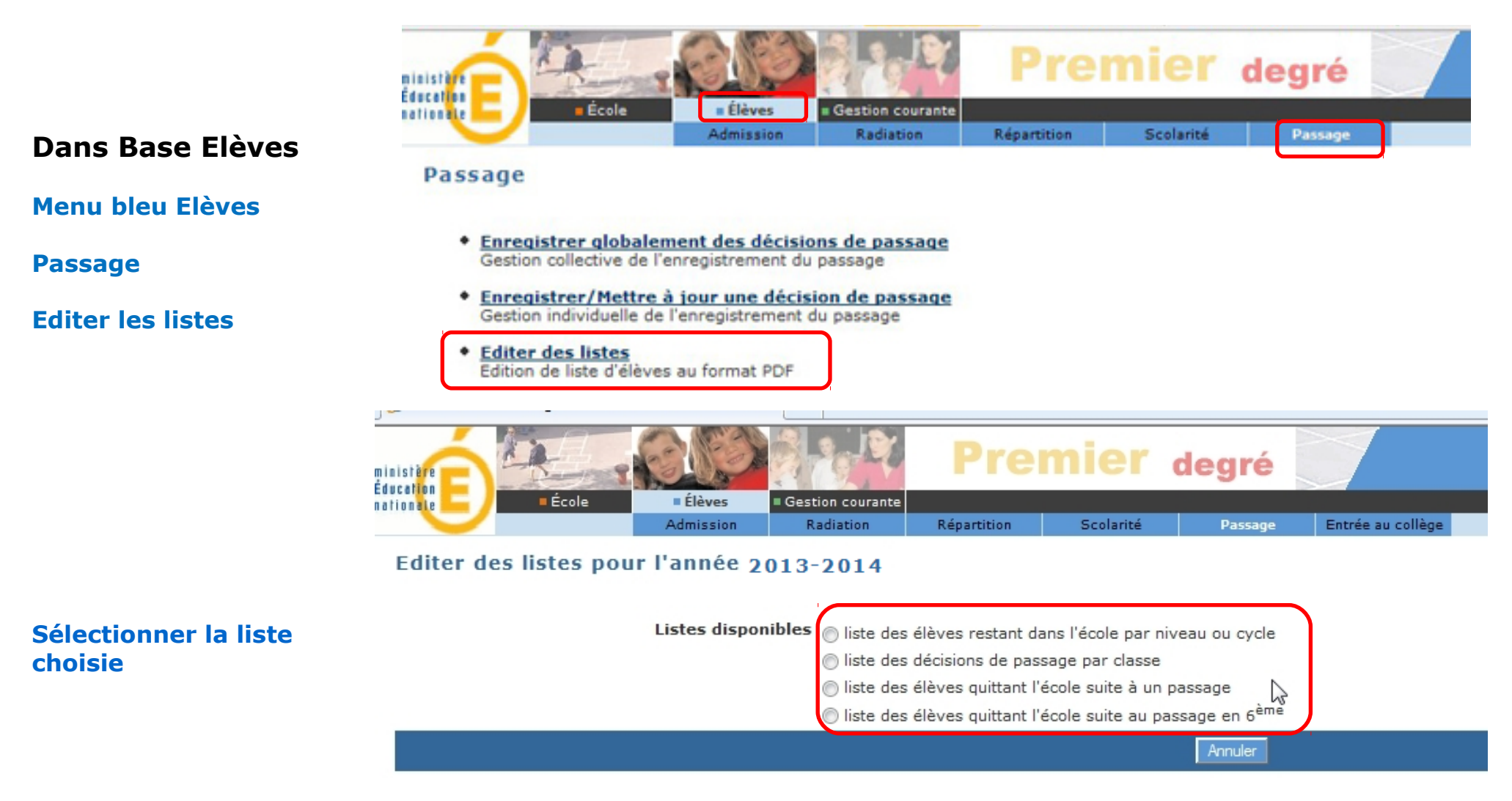

## Préparation de l'année prochaine....

Pensez bien à créer la structure de votre école pour l'année prochaine :

### **Dans Base Elèves**

Menu orange Ecole Suivi effectifs

Créer, Modifier, Visualiser les classes de l'école

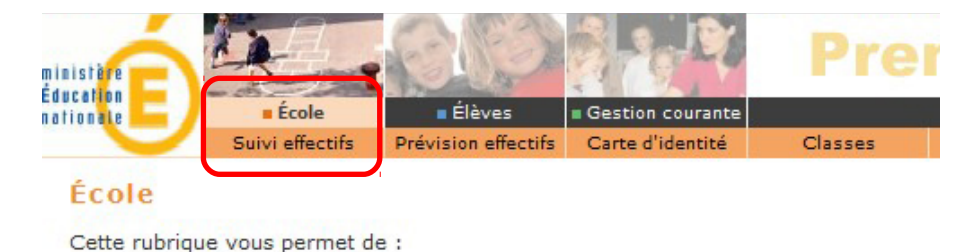

- Suivre les effectifs
- <u>Effectuer des prévisions des effectifs pour la rentrée scolaire N+1</u>
- Modifier/Visualiser la carte d'identité de l'école
- <u>Créer/Modifier/Visualiser les classes de l'école</u>
- Suivi des états administratifs des élèves de l'année en cours

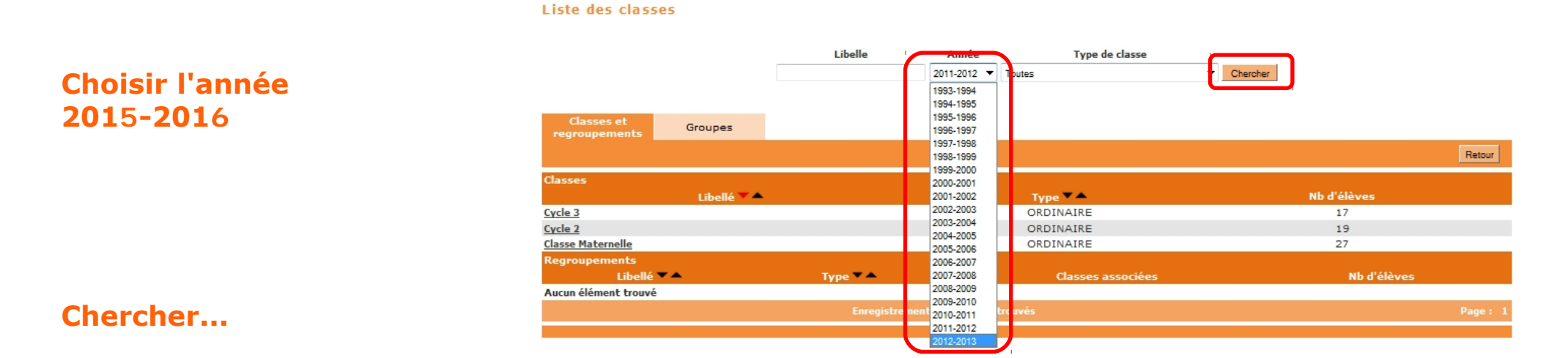

## 6/7

Vous avez alors le choix de dupliquer la structure de l'année en cours ou de recréer les classes une à une...

| Dupliquer 2014-2015 | Nouveau |
|---------------------|---------|
| Nb d'élèves         |         |
|                     |         |

## Répartition des élèves pour l'année prochaine

| Dans Base Elèves                             | ninistive<br>Éducation<br>nationale École Élèves a Gestion courante<br>Admission Badiation Badiation Scolarité                                                                                                    |
|----------------------------------------------|----------------------------------------------------------------------------------------------------|
| Menu bleu Elèves                             | Élèves                                                                                                    |
| Répartition                                  | Cette rubrique vous permet de :<br>• <u>Admettre des élèves</u><br>L'admission peut être traitée par lot ou individuellement<br>• <u>Radiation</u><br>La radiation est traitée individuellement<br>• <u>Répartition</u><br>La répartition peut être traitée par lot ou individuellement<br>• <u>Scolarité</u><br>Traitement par lot ou individuellement du dossier scolaire d'un élève et édition du dossier étendu<br>• <u>Passage</u><br>Enregistrement par lot ou individuellement des décisions de passage et édition de liste |
| Affectation<br>permanente<br>dans une classe | Répartition                                                                                                    |
| Choisir l'année 2015-2016                    | 2011-2012 ▼ Chercher<br>2011-2012<br>2012-2013<br>2013-2014                                                                                                    |